EZ Station 뷰어 설명

1. <u>떠블클릭</u> 합니다

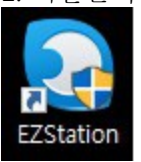

2. 아이디 : admin

비밀번호 : 123456 입력합니다 EZStation

| Usernan | ne admin |  |
|---------|----------|--|
| Passwo  | rd       |  |
|         |          |  |
|         |          |  |
|         | Login    |  |

3. LIVE View 클릭합니다.

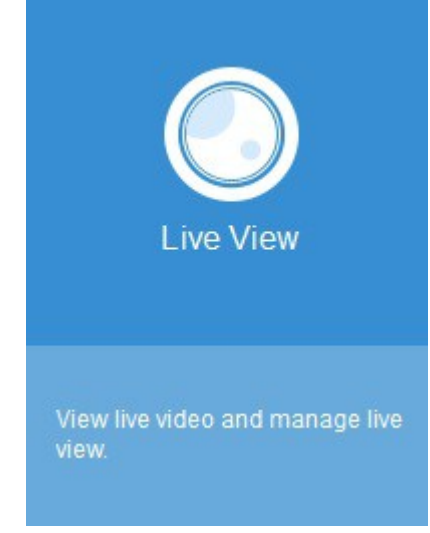

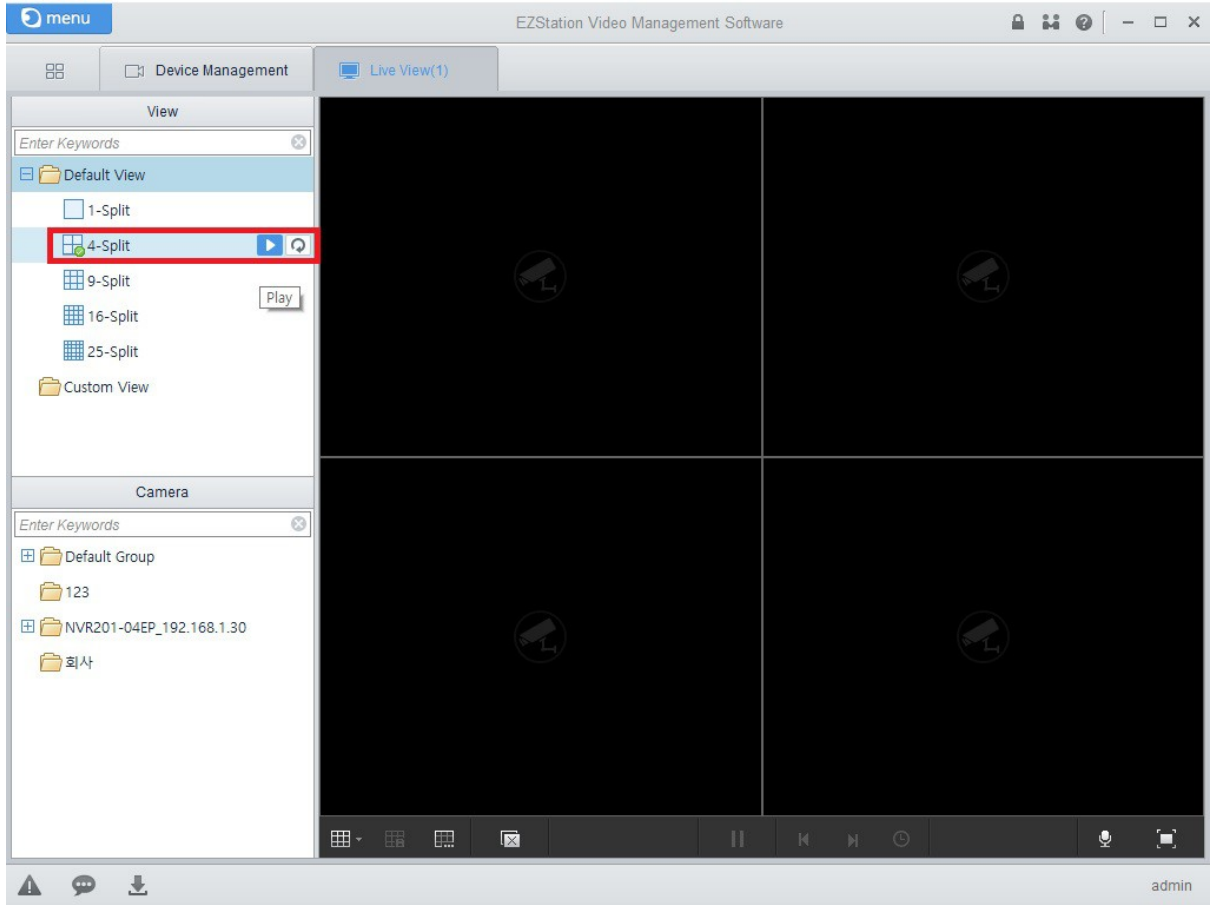

## 4. 자신에 맛는 화면 디스플레이 설정 play 클릭으로 화면을 출력한다

채널이 25 채널이 넘을경우 하단부에 레이아웃 창을 선택해 화면을 설정해주시고 카메라를 하나씩드 래그 주시면 됩니다

| E) menu                                                                                                    | EZStation                                             | 비디오 관리 소프트웨어 |   | 840 - 5×           |
|----------------------------------------------------------------------------------------------------|-------------------------------------------------------|--------------|---|--------------------|
| 88 💭 설사간 보기(1) 🕞 장치 관리                                                                                                    |                                                       |              |   |                    |
| 32/7         2/7           20/5 2/4         0           20/5 2/4         0           20/5 2/4         0           11/5         10/5           11/5         10/5           11/5         10/5           11/5         10/5           11/5         10/5           11/5         10/5           11/5         10/5           11/5         10/5           11/5         10/5           11/5         10/5           11/5         10/5           11/5         10/5           11/5         10/5           11/5         10/5           11/5         10/5           11/5         10/5           11/5         10/5           11/5         10/5           11/5         10/5           11/5         10/5           11/5         10/5           11/5         10/5           11/5         10/5           11/5         10/5           11/5         10/5           11/5         10/5           11/5         10/5           11/5         10/5           11/5 | ¢                                                     |              | Ċ |                    |
| SMR<br>2#⊈2#<br>0<br>0<br>0<br>0<br>0<br>0<br>0<br>0<br>0<br>0<br>0<br>0<br>0<br>0<br>0<br>0<br>0<br>0<br>0                                                                                                    |                                                       |              |   |                    |
| ► M-R201-04E2,192.168.130 ■ M-R201-04E2,192.168.12 ■ AP                                                                                                    |                                                       |              |   |                    |
|                                                                                                    | 田 田田 田 田<br>5 0 8 9 10<br>第 部 辺 河 田<br>17 25 32 33 64 |              |   |                    |
|                                                                                                    |                                                       | П и и О      |   | * X                |
| A 9 ±                                                                                                    |                                                       |              |   | admin              |
| 휑 및 Windows 검색                                                                                                    | o 🖩 🧿 🐂 🤗 🏷 🥖 🖉 💽                                     | ஞ            |   | ▲ 및 로 A 2016 07 11 |

카메라 추가는 장치 관리에서 추가를 누르신다음 추가 모드에서 장치 이름은 카메라 이름이고 IP/도메인은 주소를 넣어주시면됩니다 (예)192.168.0.28) 포트는 그대로 두시고 사용자이름 패스 워드 는 admin,admin 입니다 모든 카메라가 공통입니다

| € menu EZStation 비디오 관리 소프트웨어 |            |                    |                                   |                     |                                       |                                       |                                      |                   |             |               | £ # @ | - @ ×    |                        |
|-------------------------------|------------|--------------------|-----------------------------------|---------------------|---------------------------------------|---------------------------------------|--------------------------------------|-------------------|-------------|---------------|-------|----------|------------------------|
| 88                            | ■ 장치 완리    | <b></b> 4          | 시간 보기(1)                          |                     |                                       |                                       |                                      |                   |             |               |       |          |                        |
| 장치                            | 27 36      |                    |                                   |                     |                                       |                                       |                                      |                   |             |               |       |          |                        |
| <ul> <li>연코딩 장기</li> </ul>    | 4          |                    | 권권 중개(6) 🕂 추가 🧪 문질 🗙 석제 🛞 설정 🕕 설정 |                     |                                       |                                       |                                      |                   |             |               |       | 키보드 알 뛰  | 0                      |
| → 디코딩 장지 🗸                    |            | ٧                  | 이를                                | IP 어드레스             | 상태                                    | 디바이스 모열                               | 디바이스 설정                              |                   |             | 버전 정보         |       |          |                        |
| 📾 저장장지                        |            |                    | NVR201-04                         | LP_192.168.1.2      | 192.168.1.2                           | 오프라인(요청시간 초과)                         |                                      |                   |             |               |       |          |                        |
| 🏝 스트립 미대                      | 이어 서비      |                    | IPC3612SR                         | 3-PF28_192.168.1.51 | 192.168.1.51                          | 온라인                                   | IPC3612SR3-PF28                      |                   | IPC_D1201-8 | 35016D1511C05 |       |          |                        |
|                               | 당치         |                    | IPC2122SR                         | 3-PF36_192.168.1.71 | 192.168.1.71                          | 오프라인(요청시간 초과)                         |                                      |                   |             |               |       |          |                        |
|                               |            |                    | IPC2122SR                         | 3-PF36_192.168.1.42 | 192.168.1.42                          | 온라인                                   | IPC2122SR3-PF36                      |                   | IPC_G6101-E | 5006D1511C05  |       |          |                        |
|                               |            |                    | IPC6242SR                         | -X22U_192.168.1.100 | 192.168.1.100                         | 오프라인(요청시간 조과)                         |                                      |                   |             |               |       |          |                        |
|                               |            |                    |                                   |                     |                                       |                                       |                                      |                   |             |               |       |          |                        |
|                               |            |                    |                                   |                     | 장치 정보                                 |                                       |                                      | ×                 |             |               |       |          |                        |
|                               |            |                    |                                   |                     |                                       | 추가 모드:                                |                                      |                   |             |               |       |          |                        |
|                               |            |                    |                                   |                     |                                       | <ul> <li>IP/도메인</li> </ul>            | 이 IP 세그먼트                            |                   |             |               |       |          |                        |
|                               |            |                    |                                   |                     | 장치                                    | 018                                   |                                      |                   |             |               |       |          |                        |
|                               |            |                    |                                   |                     | IP/5                                  | 메인                                    |                                      |                   |             |               |       |          |                        |
|                               |            |                    |                                   |                     |                                       |                                       | 포트                                   | 80                |             |               |       |          |                        |
|                               |            |                    |                                   |                     |                                       | 사용                                    | 자이름                                  |                   |             |               |       |          |                        |
|                               |            | 온라인 장치(14          | 9 🕂 🗢                             | 0                   |                                       | 패스:                                   | 위드                                   |                   |             |               | 키보드 오 | 14 O     |                        |
|                               |            |                    | √ IP 어드러                          | 비스 디바이              | 이스 모델                                 | 디바이스 설정                               | *                                    |                   |             |               | \$7}  |          | ^                      |
|                               |            |                    | 192.168.1.1                       | 101 IPC868ER-VF18   |                                       | 210235                                | iC26                                 | \$7ł _            | 롱에 추가       | 취소            |       |          |                        |
|                               |            | 192.168.1.9        | 98 HIC5621E-L-U                   |                     | 210235                                | iC16                                  |                                      |                   |             |               |       |          |                        |
|                               |            | 192.168.1.4        | 41 IPC3612SR3-PF                  | 28                  | 21023                                 | C13U3157000192                        | IPC_D1201-850160                     | 01511C05          | 아니오         | 2             |       |          |                        |
| 192.168.1.3                   |            | B IPC2122SR3-PF    | 36                                | 210235              | C1M93157000362                        | IPC_G6101-B50060                      | 01511C05                             | 아니오               | 2           |               |       |          |                        |
| 192.168.1.11                  |            | 11 IPC242E-IR-Z-IN | 1                                 | 210235              | CORYA15C000149                        | IPC_6201-F5021P0                      | 7D1603                               | 아니오               | 2           |               |       |          |                        |
| 192.168.1.170                 |            | 170 IPC6222ER-X30  |                                   | 210235              | C18N3157000095                        | IPC_HCMN1102-F5                       | 027D1511B01                          | 아니오               | 2           |               |       |          |                        |
| 192.168.1.44                  |            | 44 IPC3612SR3-PF   | 28                                | 21023               | C13U3157000226                        | 1157000226 IPC_D1201-85016D1511C05 0F |                                      | 아니오               | 2           |               |       |          |                        |
| 192.168.1.51                  |            | 51 IPC3612SR3-PF   | 28                                | 210235              | I3U3157000222 IPC_D1201-85016D1511C05 |                                       | 01511C05                             | 에                 |             |               |       |          |                        |
| 192.168                       |            | 192.168.1.4        | 42 IPC2122SR3-PF                  | 36                  | 210235                                | iC1M93157000341                       | M93157000341 IPC_G6101-B5006D1511C05 |                   | 에           |               |       |          |                        |
|                               |            | 192.168.1.3        | 33 IPC3232ER-VS                   |                     | 21023                                 | /5C1NH3157000138 IPC_5202_IN_E        |                                      | 150601P03         | 아니오         | 2             |       |          |                        |
|                               |            | 192.168.1.3        | 31 IPC342E-DLVIR-                 | IN                  | 21023                                 | C0SP3156000062                        | IPC_5202_IN_Eng-F                    | 150501P02         | 아니오         | 2             |       |          |                        |
|                               |            |                    | 192.168.1.1                       | 12 IPC2322EBR-P     |                                       | 21023                                 | C1VX3157000015                       | IPC_ES101_IN_Eng- | B150601P03  | 아니오           | 2     |          | ~                      |
| <b>A 9</b>                    | ±          |                    |                                   |                     |                                       |                                       |                                      |                   |             |               |       |          | admin                  |
| 원 및                           | Windows 검색 |                    |                                   | •                   | 🧿 📒                                   | ê 🌖 🤌                                 | 🥏 🖻 🧕                                |                   |             |               |       | ^ [코 ■ A | 오전 11:27<br>2016-07-11 |